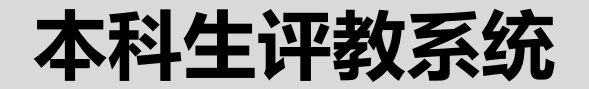

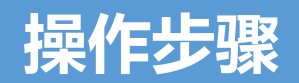

# 登录教务系统,http://newjwxt.bjfu.edu.cn

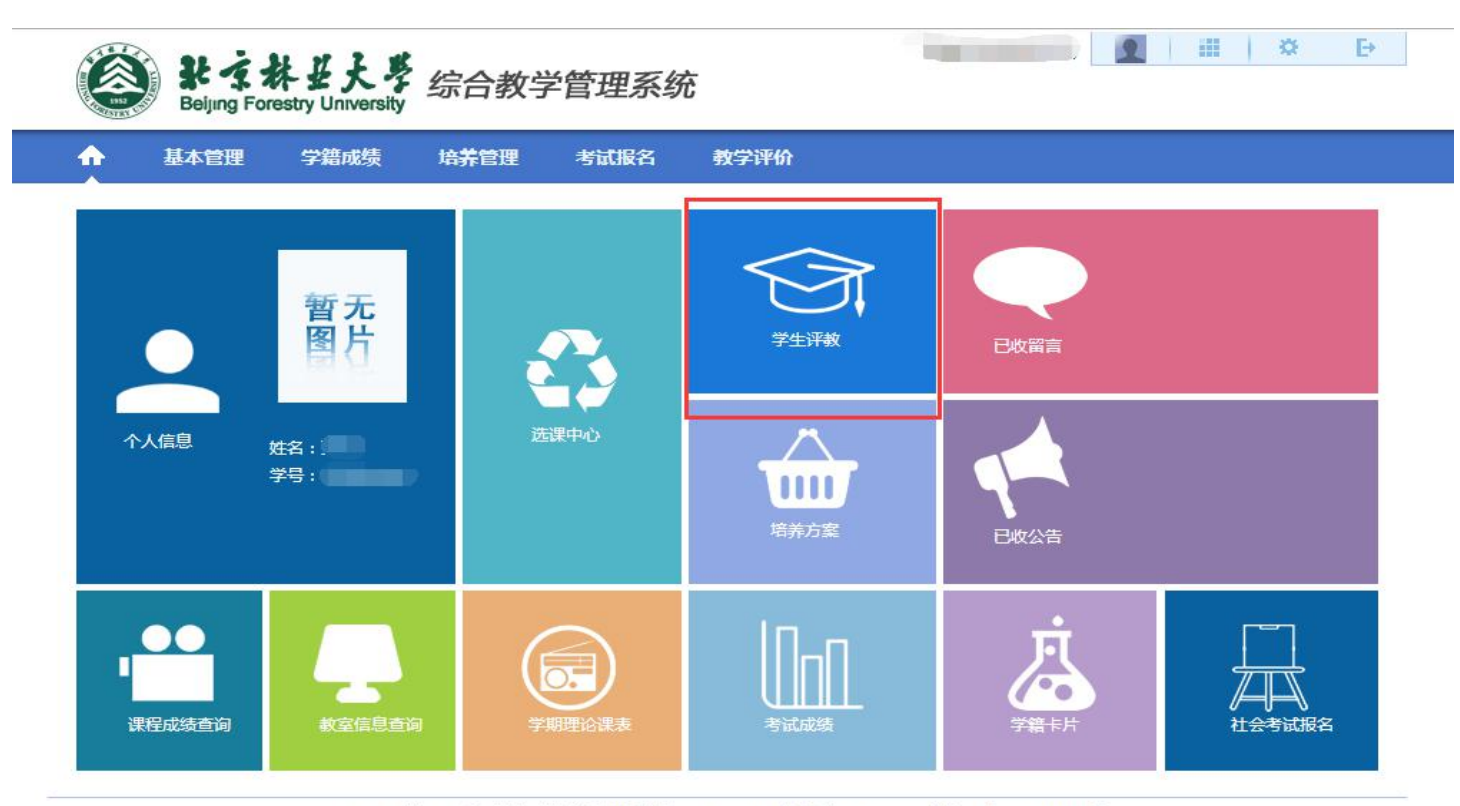

Copyright (C) 湖南强智科技发展有限公司 2003-2013 All Rights Reserved 湘ICP 备12010071号

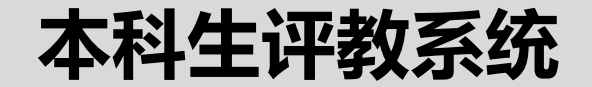

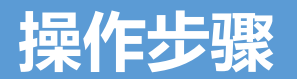

## 点击"课程评价"

| Beijing Fore                                | ↓<br>また<br>Stry University | 综合教                       | 文学管理系统            | 统              |        |        |         |                | F  |
|---------------------------------------------|----------------------------|---------------------------|-------------------|----------------|--------|--------|---------|----------------|----|
| ▲ 基本管理                                      | 学籍成绩                       | 培养管理                      | 考试报名              | 教学评价           | ) 创新   | 617F   |         |                |    |
|                                             |                            |                           |                   |                |        |        |         |                |    |
| 🔮 教学评价                                      | 首页 »                       | 教学评价 »                    | 学生评价              |                |        |        |         |                |    |
| 教学评价 // ·/ ·/ ·/ ·/ ·/ ·/ ·/ ·/ ·/ ·/ ·/ ·/ | 首页 »<br>序号                 | 教学评价 »<br><sup>学年学期</sup> | 学生评价<br>评价分类 评价批次 | <b>、评价开始时间</b> | 评价结束时间 | 留言开始时间 | 留言结束时间补 | •评开始时间 •补评结束时间 | 操作 |

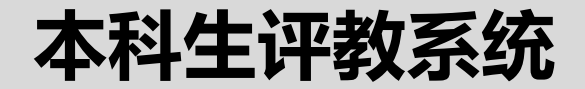

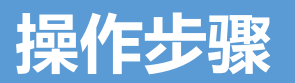

### 点击"评教"

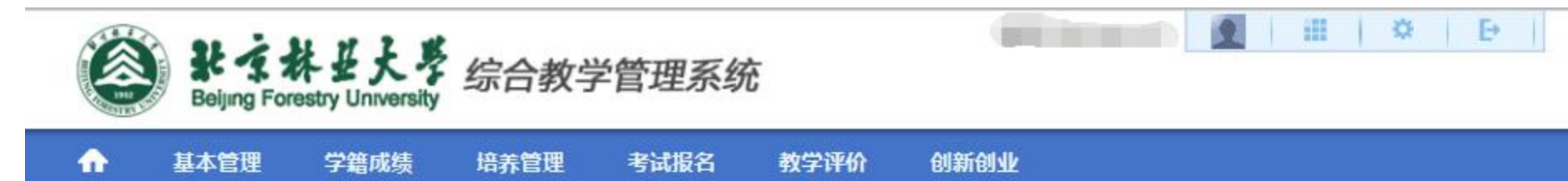

#### 首页»教学评价»评价信息

| 序号 | 课程编号 | 课程名称 | 授课教师 | 课程评价类型 | 已评 | 是否提交 | 评价起始日期     | 评价结束日期     | 操作                     |
|----|------|------|------|--------|----|------|------------|------------|------------------------|
| 1  |      |      | -    | 理论课评价  | 否  | 否    | 2019-09-23 | 2019-11-24 | [评教] [匿名留<br>言] [查看留言] |
| 2  | 1    | 1000 |      | 理论课评价  | 否  | 否    | 2019-09-16 | 2019-11-24 | [评教] [匿名留<br>言] [查希留言] |
| 3  |      |      |      | 理论课评价  | 否  | 否    | 2019-09-23 | 2019-11-24 | [评教] [唐名留<br>言] [宣希留言] |
| 4  | 15   |      | SHOL | 实践课评价  | 否  | 否    | 2019-12-02 | 2020-01-11 | [唐名留言] [宣毛<br>留言]      |
| 5  | 10   |      | -    | 理论课评价  | 否  | 否    | 2019-09-30 | 2020-01-11 | [评教] [唐名留<br>言] [宣希留言] |
| 6  | 19   |      |      | 理论课评价  | 否  | 否    | 2019-09-30 | 2020-01-11 | [评數] [匿名留<br>言] [宣希留言] |

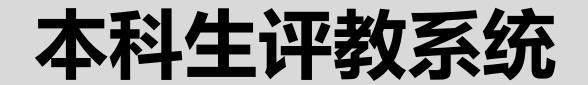

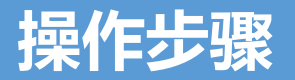

|                          | INTEL101 - | <b>计知人次;于主计知</b>                  |
|--------------------------|------------|-----------------------------------|
| 评价指标                     | 权重         | 评价选项                              |
| (01) 总体评价                |            |                                   |
| 总体来看,我对本门课程授课数师的梵意度      | 60%        | ○ 非常满意 ○ 満意 ○ 基本満意 ○ 不太満意 ○ 非常不満意 |
| (02) 教/同授果情况1            |            |                                   |
| 老师对这门课教学认真负责,讲课投入,讲解清楚   | 6%         | ○非常満意 ○ 満意 ○ 基本満意 ○ 不太満意 ○ 非常不満意  |
| 老师善于与我们交流,启发我们思考,耐心给予指导  | 6%         | ○非常満意 ○ 満意 ○ 基本満意 ○ 不太満意 ○ 非常不満意  |
| (03) 教师授录情:元2            |            |                                   |
| 老师注重课堂管理,善于谁持课堂秩序        | 5%         | ○ 非常满意 ○ 满意 ○ 基本满意 ○ 不太满意 ○ 非常不满意 |
| (04) 教师授康唐元3             |            |                                   |
| 老师潜够默化地传授了做人、做事的道理       | 6%         | ○非常满意 ○ 满意 ○ 基本满意 ○ 不太满意 ○ 非常不满意  |
| (05) 学生学习体验1             |            |                                   |
| 这门课程默发了我学习相关知识的兴趣和热情     | 6%         | ○ 非常満意 ○ 満意 ○ 基本満意 ○ 不太満意 ○ 非常不満意 |
| 通过课程学习,我理解并掌握了重要的知识点,有收获 | 6%         | ○非常満意○満意○基本満意○不太満意○非常不満意          |
| (08) 学生学习体验2             |            |                                   |
| 课后作业、答疑、讨论等,对我学习课程知识很有帮助 | 5%         | ○非常満意 ○ 満意 ○ 基本満意 ○ 不太満意 ○ 非常不満意  |

| _ |                 |         |                                 |
|---|-----------------|---------|---------------------------------|
| Г | WIDOW -         | 10 alla | PT 916298                       |
|   | (01) 学生自我评价     |         |                                 |
|   | 我了解学习这门课程的意义和用途 | 0%      | ○非常同意 ○ 同意 ○ 基本同意 ○ 不同意 ○ 完全不同意 |
|   | 我期望学好这门课程       | 0%      | ○非常同意 ○ 同意 ○ 基本同意 ○ 不同意 ○ 完全不同意 |
|   | 这门课程对我有很大难度     | 0%      | ○非常同意 ○ 同意 ○ 基本同意 ○ 不同意 ○ 完全不同意 |
|   |                 |         |                                 |

| 50A30A1300 |         |         |        |  |  |
|------------|---------|---------|--------|--|--|
|            |         |         |        |  |  |
| 口风度翩翩      |         | □ 学者风范  |        |  |  |
| □ 言传身数     |         | 口 PPT好  | □ 寓教于乐 |  |  |
|            | □交流大少   | PPT该更新了 |        |  |  |
| □ 条理清晰     |         | □板书很樓   |        |  |  |
| □引经据典      |         | □ 亦师亦友  | 日要求严格  |  |  |
| □ 语言流畅     | □板书不太给力 | 口语气太平淡  |        |  |  |
|            |         |         |        |  |  |

保存 提交

①学生的课程评价: 总体评价(选项01) 选择"非常满意"或"非 常不满意"<mark>必须</mark>填写 评价理由,其它选填。

②学生课程自我评价: 学生对课程的期望、投 入情况等。

③个性标签:对教师或 课堂教学整体印象,选 择1-6个。

④点击"保存",仍能修改选项。 点击"提交",将不能修改选项。

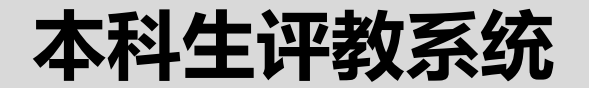

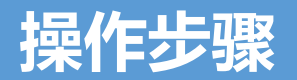

#### 匿名留言:可随时与任课教师进行匿名留言互动。

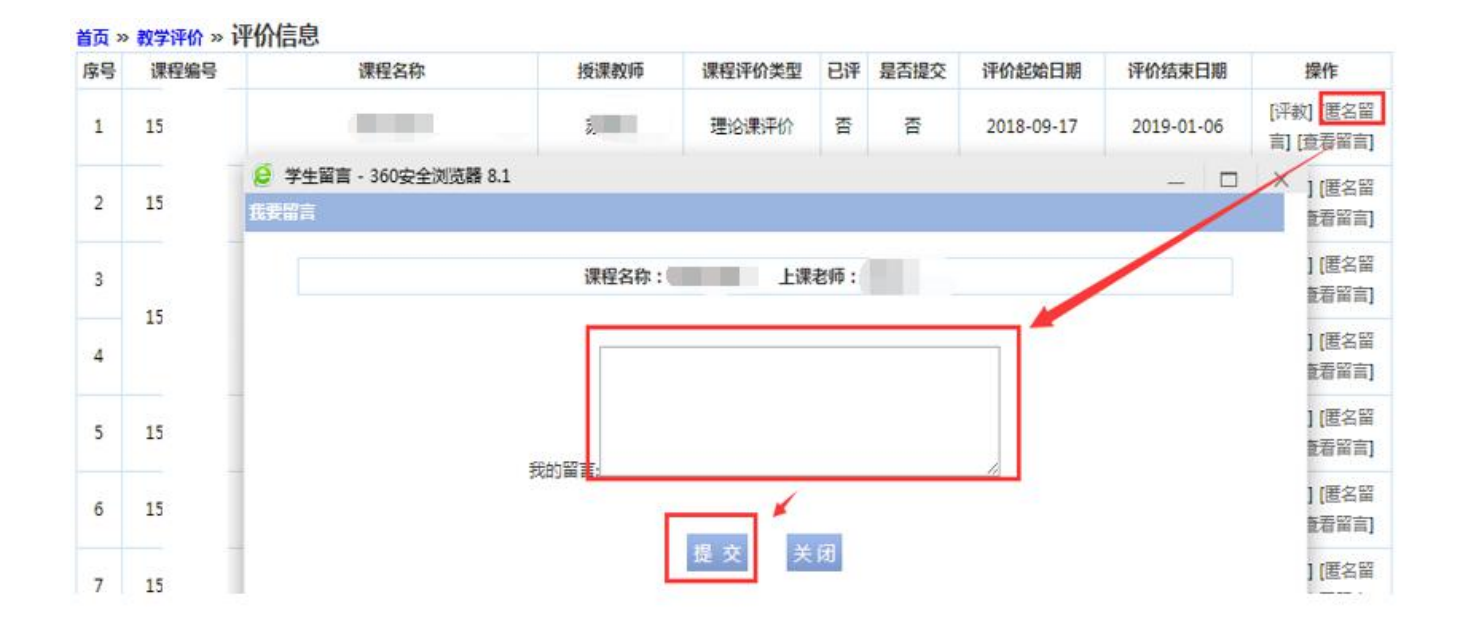

本科生评教

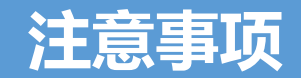

- 1.视频课、学院路共同体课程不需要进行评教。
- 2.未按时完成评教且未进行补评的学生,将不能在教务系统
  选修下学期全校公共选修课和查看未评价课程成绩。
- 3.每位本科生应本着"对自己负责、对教师负责、对学校负责"的态度进行评教。